# Sastavnice

Mjesto u izborniku:

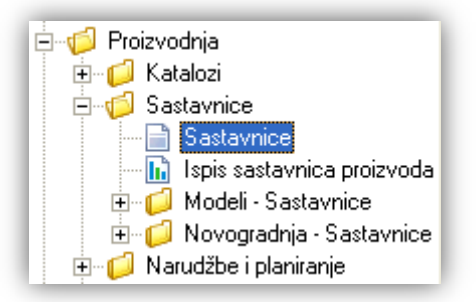

U ovom dijelu izbornika opisan je rad sa sastavnicama.

Sastavnica je "recept" proizvoda. Kazuje nam sastav materijala po vrsti i količini za jedinicu proizvoda. Koristimo je u serijskoj proizvodnji, kada se proizvodi veliki broj istih proizvoda. Jednu ili više sastavnica možemo ispisati radi pregleda.

# Sadržaj:

| 1. Sastavnice                 | 2 |
|-------------------------------|---|
| 1.1. Izgled odabira           | 2 |
| 1.2. Tražilica                | 3 |
| 1.3. Napredna pretraga        | 3 |
| 1.4. Lista                    | 4 |
| 1.5. Akcije na listi          | 4 |
| 2. Ispis sastavnica proizvoda | 8 |
| 2.1. Tražilica                | 8 |
| 2.2. Napredna pretraga        | 8 |
| 2.3. Izvještaj                | 9 |
| 2.4. Akcije na izvještaju     | 9 |
| 3. Modeli – Sastavnice        |   |
| 4. Novogradnje – Sastavnice   |   |
|                               |   |

# **1. Sastavnice**

Prije rada sa sastavnicama, treba provjeriti postavke poduzeća koje su vezane za proizvodnju, u kojima razlikujemo tri modela izračuna troškova proizvodnje:

| Podaci poduzeća                      |                                                       |                                                                                         |                                                                              |                                             |       |   |
|--------------------------------------|-------------------------------------------------------|-----------------------------------------------------------------------------------------|------------------------------------------------------------------------------|---------------------------------------------|-------|---|
| Izmjena                              |                                                       |                                                                                         |                                                                              |                                             |       | 2 |
| Izgled dokumenata                    | Osnovne postavke                                      | Fiskalizacija (HR)                                                                      | Plaće i kadrovska evidencija                                                 | Proizvodnja                                 | Carii |   |
| Radni nalog                          | Jedinična proizvodnja:                                | *po radnom na.                                                                          | logu moguće unijeti samo jedan pri                                           | Dizvoa                                      |       |   |
| Model izraču<br>Osnovica izračuna op | ina troškova proizvodnje<br>ćih troškova proizvodnje: | Materijal + direktni t<br>Materijal<br>Materijal + direktni I<br>Materijal + direktni I | roškovi rada + opći troškovi<br>roškovi rada<br>roškovi rada + opći troškovi | <ul> <li>▼</li> <li>∧</li> <li>∨</li> </ul> |       |   |

Za detalje vidi *Katalozi/Podešavanje sustava* pod karticom *Proizvodnja* → <u>Help - Detaljne upute - Katalozi -</u> <u>Podešavanje sustava</u>

Osim unosa i izmjene sastavnice, moguće je kreirati nove sastavnice na osnovi postojećih sastavnica.

## 1.1. Izgled odabira

U tražilicama

| Sastavnica proizvoda:                           | R |
|-------------------------------------------------|---|
| Naziv                                           |   |
| Sastavnica za Damor 900                         |   |
| Sastavnica za interijer Damora 900              |   |
| Sastavnica za nadgrađe Damora 900               |   |
| Sastavnica za trup Damora 900                   |   |
| Sastavnica za trup Damora 900 / produljena krma |   |
| Sastavnica za trup Maestrala M490               |   |
| Sastavnica za nadgrađe Maestrala M490           |   |
| Sastavnica za Maestral M490                     | - |

U dokumentima

| Artikli                                               |        |                        |      |            |            |         | X  |
|-------------------------------------------------------|--------|------------------------|------|------------|------------|---------|----|
| Sastavnica                                            | Šifra  | Naziv                  | J.M. | NC 🗸       | VPC        | Barcode |    |
| Sastavnica za<br>Damor 900                            | Dam900 | Damor 900              | kom  | 237.704,50 | 356.556,75 |         |    |
| Sastavnica za trup<br>Damora 900                      | Tr001  | Trup za Damor 900      | kom  | 105.000,00 | 157.500,00 |         |    |
| Sastavnica za trup<br>Damora 900 /<br>produljena krma | Tr001  | Trup za Damor 900      | kom  | 105.000,00 | 157.500,00 |         |    |
| Sastavnica za<br>nadgrađe Damora<br>900               | Nad001 | Nadgrađe za Damor 900  | kom  | 37.855,00  | 56.782,50  |         |    |
| Sastavnica za<br>interijer Damora 900                 | Int003 | Interijer za Damor 900 | kom  | 25.740,00  | 38.610,00  |         | -  |
|                                                       |        |                        |      |            | ОК         | Odusta  | ni |

### 1.2. Tražilica

| Sastavnica (planska kalkulacija pro                      | izvoda)                            |                           |    |  | ×        |  |  |
|----------------------------------------------------------|------------------------------------|---------------------------|----|--|----------|--|--|
| Unesite parametre prema kojima će se formirati izvještaj |                                    |                           |    |  |          |  |  |
| Radna jedinica:                                          | G004;Skladište gotovih proizvoda 4 | 2                         |    |  |          |  |  |
| Artikl (proizvod):                                       |                                    | 2                         |    |  |          |  |  |
| Šifra:                                                   |                                    |                           |    |  |          |  |  |
| Grupa artikala:                                          |                                    | $\langle \langle \rangle$ |    |  |          |  |  |
| Podgrupa artikala:                                       |                                    | R                         |    |  |          |  |  |
| Više opcija                                              |                                    |                           | ОК |  | Odustani |  |  |

### Mogući parametri pretraživanja:

- ➤ Radna jedinica: odabir radne jedinice tipa "Skladište gotovih proizvoda", za detalje vidi Katalozi/Podešavanje sustava/Radne jedinice/Lista radnih jedinica → Help Detaljne upute Katalozi Podešavanje sustava
- ➤ Artikl (proizvod): odabir artikla koji je označen kao proizvod (pod karticom "Detalji"), za detalje vidi Katalozi/Artikli/Lista artikala → Help Detaljne upute Katalozi Artikli
- Šifra: unos dijela ili cijele šifre
- > Grupa artikala: odabir, za detalje vidi Katalozi/Artikli/Grupe artikala → Help Detaljne upute Katalozi Artikli
- ➢ Podgrupa artikala: za detalje vidi Katalozi/Artikli/Podgrupe artikala → Help Detaljne upute Katalozi Artikli

## 1.3. Napredna pretraga

| Napredna pretraga                |           |    |          |
|----------------------------------|-----------|----|----------|
| Modeli/Novogradnje:              | 6         | N. |          |
| Status:                          | Aktivna 🗸 | ×. |          |
| Prikaži samo planske sastavnice: |           |    |          |
| Manje opcija                     |           | OK | Odustani |

### Mogući parametri pretraživanja:

- ➤ Modeli/Novogradnje: odabir, za detalje vidi Proizvodnja/Sastavnice/Modeli Sastavnice/Modeli → Help -Detaljne upute - Proizvodnja - Sastavnice - Modeli-Sastavnice - Modeli
- Status: Mogući izbor između aktivna, neaktivna ili oboje. Predefiniran status je "aktivna".

| Status: Aktivna | <u> </u>    |
|-----------------|-------------|
| 🗹 Aktivna       |             |
| 🗹 Neaktivna     |             |
|                 |             |
|                 |             |
| Označi sve      | OK Odustani |

Za detalje o statusu vidi Proizvodnja/Sastavnice/Sastavnice/Lista

> Prikaži samo planske sastavnice: moguće označiti

### 1.4. Lista

| Sastavnica (planska kalkulacija proizvoda)                                        | Zadana radna jedinica: ¥023;¥eleprodaja 1  🔀 |
|-----------------------------------------------------------------------------------|----------------------------------------------|
| 🗋 <u>N</u> ovi (F2) 📄 N <u>a</u> čini od (F4)  🍪 <u>O</u> tvori (F3) 💯 Traži (F5) |                                              |

### Uvjeti pretrage: Radna jedinica="G004;Skladište gotovih proizvoda 4"; Status="Aktivna"; Prikaži samo planske sastavr

| Za grupiranje dovucite naslov ž | eljene kol | one ovdje |           |     |       |                   |                          |            |         |          |
|---------------------------------|------------|-----------|-----------|-----|-------|-------------------|--------------------------|------------|---------|----------|
|                                 | Sastavnica |           |           |     |       | Artikl (proizvod) |                          |            |         |          |
| Naziv sastavnice                | Radna      | Napom     | Operacija | Akt | Plans | Šifra             | Naziv artikla 💫 🛆        | Grupa      | Podg    | Podgr    |
| Sastavnica za Damor 900         | G004;Skl   | bez navig | Takt 4    | Da  | Da    | Dam900            | Damor 900                | Plovila    | Motorni | Damor    |
| Sastavnica za interijer Damora  | G004;Skl   |           | Takt 3    | Da  | Da    | Int003            | Interijer za Damor 900   | Interijeri |         |          |
| Sastavnica za Maestral M490     | G004;Skl   |           | Takt 3    | Da  | Da    | MaeM490           | Maestral M490            | Plovila    | Motorni | Maestral |
| Sastavnica za nadgrađe Damo     | G004;Skl   |           | Takt 2    | Da  | Da    | Nad001            | Nadgrađe za Damor 900    | Nadgrać    |         |          |
| Sastavnica za nadgrađe Maesl    | G004;Skl   |           | Takt 2    | Da  | Da    | Nad002            | Nadgrađe za Maestral M   | Nadgrać    |         |          |
| Sastavnica za trup Maestrala M  | G004;Skl   |           | Takt 2    | Da  | Da    | Tr002             | Trup Maestral 490        | Trupovi    |         |          |
| Sastavnica za trup Damora 900   | G004;Skl   |           | Takt 2    | Da  | Da    | Tr001             | Trup za Damor 900        | Trupovi    |         |          |
| Sastavnica za trup Damora 900   | G004;Skl   |           | Takt 2    | Da  | Da    | Tr001PK           | Trup za Damor 900 - prov | Trupovi    |         |          |

### 1.5. Akcije na listi

Novi (F2): unosimo novu sastavnicu U ovisnosti o <u>postavkama poduzeća vezanih za proizvodnju</u>, na formi za unos mogu se prikazati ili ne prikazati kartice za unos direktnih troškova rada i/ili općih troškova.

| Sastavnica (plans  | ka kalkulacija pro      | izvoda)            |       |            |             |            | X        |
|--------------------|-------------------------|--------------------|-------|------------|-------------|------------|----------|
| Sastavnica (pla    | anska kalkulacija       | proizvoda)         |       |            |             |            |          |
| Radna jedinica:    |                         |                    |       | Planska sa | stavnica: 📃 | Aktivna: 💌 |          |
| Naziv:             |                         |                    |       | Operacija: |             |            | ]        |
| Napomena:          |                         |                    |       |            |             |            | ]        |
| Proizvod:          | -                       | •                  |       |            | •••         |            |          |
| Materijal Direktni | troškovi rada 🛛 Opći ti | oškovi proizvodnje |       |            |             |            |          |
|                    |                         | Artikal (mater     | ijal) |            |             |            |          |
| Šifra              | Naziv                   |                    |       |            | J.M.        |            | Količina |
|                    |                         |                    |       |            |             |            |          |
|                    |                         |                    |       |            |             |            |          |
|                    |                         |                    |       |            |             |            |          |
|                    |                         |                    |       |            |             |            |          |
|                    |                         |                    |       |            |             |            |          |
|                    |                         |                    |       |            |             |            |          |
|                    |                         |                    |       |            |             |            |          |
|                    |                         |                    |       |            |             |            |          |
|                    |                         |                    |       |            |             |            |          |
|                    |                         |                    |       |            |             |            |          |
|                    |                         |                    |       |            |             |            |          |
|                    |                         |                    |       |            |             |            |          |
| Kopiraj (F5)       | Zalijepi (F6)           | 🔇 Obriši (F8)      |       |            |             | ок с       | )dustani |

#### Polja za unos:

- Radna jedinica: odabir radne jedinice tipa *"Skladište gotovih proizvoda",* za detalje vidi Katalozi/Podešavanje sustava/Radne jedinice/Lista radnih jedinica → <u>Help - Detaljne upute - Katalozi -</u> Podešavanje sustava
- Naziv: slobodan unos do 100 znakova

Ukoliko na odabranoj radnoj jedinici već postoji sastavnica za istim imenom za odabrani proizvod (makar ona bila neaktivna), sustav će prikazati upozorenje:

| Upozor           | enje                                                                       | X |
|------------------|----------------------------------------------------------------------------|---|
|                  | Zahtjev nije moguće izvršiti!                                              |   |
| Sasta∖<br>nazi∨o | ∕nica za proiz∨od na odabranoj radnoj jednici s unesenim<br>m ∨eć postoji! |   |

Potrebno je izmijeniti naziv sastavnice.

- Napomena: slobodan unos do 100 znakova
- Proizvod: odabir artikla (po šifri ili nazivu) koji je definiran kao proizvod, za detalje vidi Katalozi/Artikli/Lista artikala/Više opcija, uz naprednu pretragu odabirom tipa artikla Proizvod. Za detalje vidi <u>Help Detaljne</u> upute Katalozi Artikli
- Planska sastavnica: moguće označiti, ukoliko želimo da se sastavnica koristi u automatskim radnim nalozima kreiranih na osnovi plana proizvodnje. Ukoliko proizvod na određenoj radnoj jedinici ima sastavnicu točno jedna mora biti planska sastavnica, makar ne koristimo proizvodnja preko plana proizvodnje, već kroz individualne radne naloge.

**Napomena:** Radi lakšeg korištenja sustava korisnicima koji ne koriste plansku proizvodnju, sustav će sam označiti novokreiranu sastavnicu kao planska, ukoliko za odabrani proizvod na odabranoj radnoj jedinici dosada ne postoji planska sastavnica. Kvačica će biti vidljiva prilikom ponovnog otvaranja sastavnice, te **ne utječe** na rad ukoliko se ne koristi planska proizvodnja. To je zbog toga što se prilikom odabira proizvoda u **ručno unesenom** radnom nalogu, nude sve aktivne sastavnice odabranog proizvoda na odabranoj radnoj jedinici.

Ukoliko se pak ručno postavlja kvačica, sustav će prikazati obavijest.

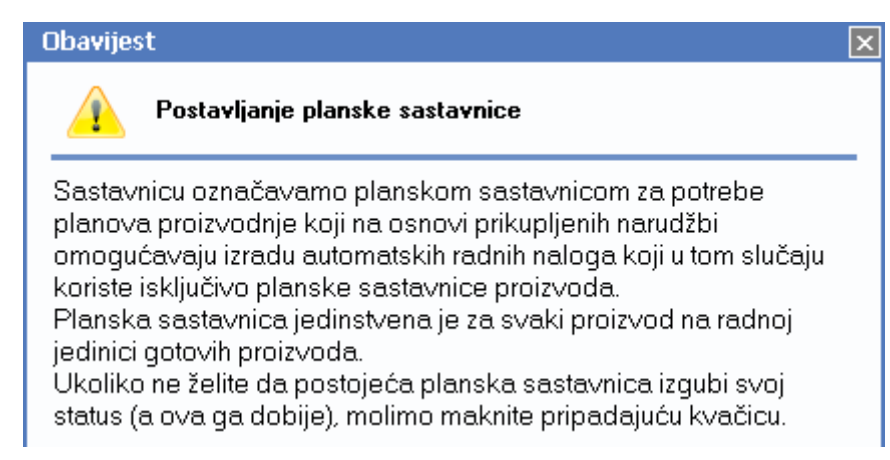

Ako je već postojala planska sastavnica za odabrani proizvod na odabranoj radnoj jedinici, sustav će spremljenoj sastavnici postaviti kvačicu da je planska sastavnica, a time prijašnja sastavnica gubi kvačicu.

Pri zaključenju sastavnice mogu se dogoditi slijedeća upozorenja:

> Ukoliko smo planskoj sastavnici makli kvačicu, sustav će prikazati upozorenje:

| Upozorenje                                                                                                    | × |
|----------------------------------------------------------------------------------------------------|---|
| Zahtjev nije moguće izvršiti!                                                                                                  |   |
| Izmjena postojeće sastavnice:<br>Na odabranoj radnoj jedinici mora postojati točno jedna planska<br>sastavnica za ovaj artikl! |   |

- Aktivna: označavanje da li će sastavnica biti aktivna ili ne, predefinirano je aktivna
- Operacija: odabir operacije (faze, takta, ciklusa) u proizvodnji, nije obavezno, za detalje vidi

U ovisnosti o postavkama poduzeća vidljive su kartice:

• Materijal: unosimo artikle (materijal) proizvodnog tipa te njihovu količinu

| Sastavnica (plans  | ka kalkulacija proizvoda)               |      | X           |
|--------------------|-----------------------------------------|------|-------------|
| Sastavnica (pl     | anska kalkulacija proizvoda)            |      |             |
| Radna jedinica:    | G004;Skladište gotovih proizvoda 4 🛛 💀  |      | Aktivna: 💌  |
| Naziv:             | Sastavnica za Damor 900                 |      |             |
| Napomena:          | bez navigacije                          |      |             |
| Proizvod:          | Dam900 ··· Damor 900                    | •••  |             |
| Materijal Direktni | troškovi rada Opći troškovi proizvodnje |      |             |
|                    | Artikal (materijal)                     |      | <u> </u>    |
| Šifra              | Naziv                                   | J.M. | Količina    |
| Tr001              | Trup za Damor 900                       | kom  | 1,000000    |
| Nad001             | Nadgrađe za Damor 900                   | kom  | 1,000000    |
| Mot001             | Motor Yanmar 6BY3-220Z                  | kom  | 1,000000    |
| Vrat001            | Vratilo 240 x 25                        | kom  | 1,000000    |
| Vij001             | Vijak 60 cm EF45                        | kom  | 1,000000    |
| Int003             | Interijer za Damor 900                  | kom  | 1,000000    |
| Pom002             | Kaljužna pumpa CD57H                    | kom  | 1,000000    |
| Pom003             | Podizač sidra                           | kom  | 1,000000    |
| Pom001             | Hladnjak FGK 60I                        | kom  | 1,000000    |
|                    |                                         |      |             |
| Kopiraj (F5)       | Zalijepi (F6) 📀 Obriši (F8)             |      | OK Odustani |

### Napomena: Ukoliko pokušamo dodati proizvod koji proizvodimo u materijal njegove sastavnice

| Proizvod: 0          | 108 •••• Štrudel višnja 180 g          |
|----------------------|----------------------------------------|
| Materijal Direktni t | roškovi rada Opći troškovi proizvodnje |
|                      | Artikal (materijal)                    |
| Šifra                | Naziv                                  |
| 000000000000000      | Aditivi                                |
| 00000000000003       | Voda                                   |
| 00000000000004       | Brašno                                 |
| 008                  | Štrudel višnja 180 g                   |
| 000000000000005      | Kvasac                                 |

### sustav će prikazati upozorenje:

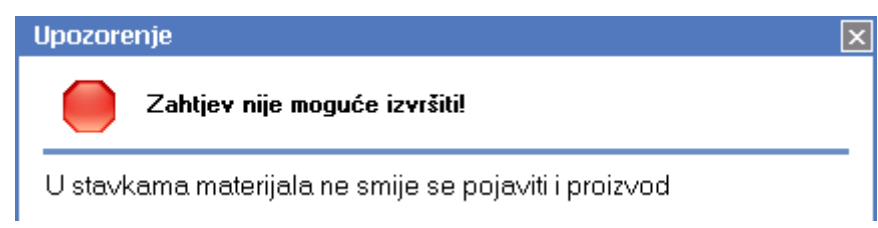

Potrebno je izbrisati redak s unesenim proizvodom u stavkama materijala.

### Akcije na dokumentu:

• Kopiraj (F5): kopiramo stavke iz sastavnice

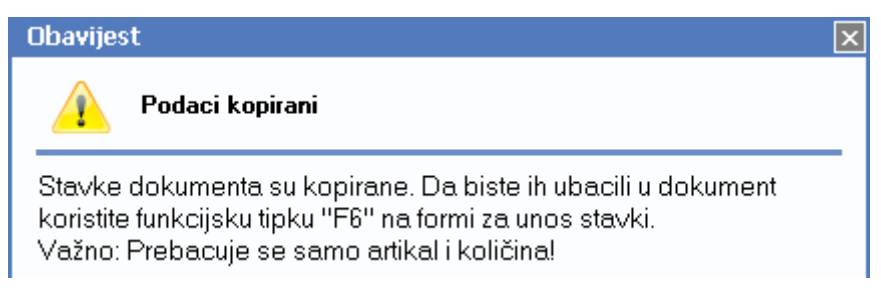

Kopiraju se samo artikli i količine.

o Zalijepi (F6): zalijepimo stavke kopirane iz drugog dokumenta

| Upit                                          | × |
|-----------------------------------------------|---|
| 👔 Ubacivanje stavki                           |   |
| Želite li ubaciti sta∨ke u trenutni dokument? |   |

• **Obriši (F8):** brišemo trenutno označenu stavku sastavnice. Brisanje stavke dokumenta moguće je i kombinacijom tipki *Ctrl* i *Delete* 

Svaka stavka materijala može biti proizvedena iz sastavnice:

| Proizvod: N           | ad001 ··· Nadgrađe za Damor 900       |      |          |
|-----------------------|---------------------------------------|------|----------|
| Materijal Direktni tr | oškovi rada Opći troškovi proizvodnje |      |          |
|                       | Artikal (materijal)                   |      |          |
| Šifra                 | Naziv                                 | J.M. | Količina |
| Proz001               | Prozor lijevi Damor 900               | kom  | 1,000000 |
| Proz002               | Prozor srednji Damor 900              | kom  | 1,000000 |
| Proz003               | Prozor desni Damor 900                | kom  | 1,000000 |
| Okov003               | Bitva Damor 900                       | kom  | 4,000000 |
| Okov001               | Okov za pramac Damor 900              | kom  | 1,000000 |
| Okov002               | Okov za krmu Damor 900                | kom  | 1,000000 |
| StPI001               | Stakloplastika za nadgrađe Damor 900  | kom  | 1,000000 |

#### • Direktni troškovi rada: unosimo radne sate prema kvalifikaciji potrebnoj za sastavljanje proizvoda

 Materijal
 Direktni troškovi rada
 Opći troškovi proizvodnje

 Kvalifikacija

 Sati

 Majstor

 20,00

 VKV

 30,00

 PKV

 40,00

Za detalje vidi *Katalozi/Proizvodnja/Kvalifikacije* → <u>Help - Detaljne upute - Katalozi - Proizvodnja</u>

• **Opći troškovi proizvodnje:** unosimo postotak koji će se nadodati na zbroj troškova materijala i direktnih troškova proizvodnje

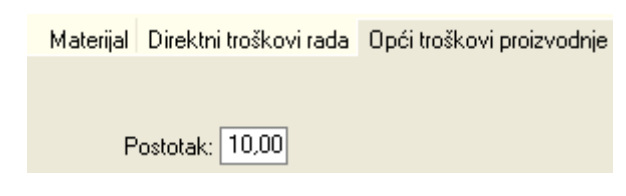

**Napomena**: Ukoliko smo sastavnici koja je bila planska makli kvačicu ili ako na odabranoj radnoj jedinici nije postojala planska sastavnica, sustav će prikazati upozorenje:

| Upozore                      | nje                                                                                                    | × |
|------------------------------|----------------------------------------------------------------------------------------------------|---|
|                              | Zahtjev nije moguće izvršiti!                                                                                        |   |
| lzmjena<br>Na oda<br>sastavr | postojeće sastavnice:<br>branoj radnoj jedinici mora postojati točno jedna planska<br>ica za ovaj artikl (proizvod)! |   |

Potrebno je vratiti (postaviti) kvačicu za plansku sastavnicu.

- Načini od (F4): odabirom ove akcije za označenu sastavnicu na listi sastavnica kreira se duplikat sastavnice koju možemo mijenjati prema želji. Duplikat je predefinirano neaktivan.
- Otvori (F3): mijenjamo sastavnicu proizvoda. Izmjena radne jedinice nije dopuštena. U slučaju pogrešnog unosa radne jedinice, a ispravnog unosa ostalih podatka i stavki dokumenta možemo kreirati novu sastavnicu od postojeće, te joj dodijeliti ispravnu radnu jedinicu.
- Traži (F5): povratak na tražilicu

# 2. Ispis sastavnica proizvoda

Svrha ovog izvještaja je prikaz jedne ili više sastavnica prema parametrima odabranim u tražilici.

## 2.1. Tražilica

| Ispis sastavnica proizvoda                                    |        | ×        |
|---------------------------------------------------------------|--------|----------|
| Unesite parametre prema kojima će se formirati izvještaj      |        |          |
| · · · · · · · · · · · · · · · · · · ·                         |        |          |
| Radna jedinica: G004;Skladište gotovih proizvoda 4            | 4 🔍    |          |
| Radna jedinica materijala: RPr04;Materijalno za proizvodnju 4 | 2      |          |
|                                                               | ······ |          |
| Više opcija                                                   |        | Odustani |

Polja za unos:

- Radna jedinica: odabir radne jedinice tipa "Skladište gotovih proizvoda"
- Radna jedinica materijala: odabir radne jedinice tipa "Materijalno"

Za detalje vidi *Katalozi/Podešavanje sustava/Radne jedinice/Lista radnih jedinica* → <u>Help - Detaljne upute -</u> <u>Katalozi - Podešavanje sustava</u>

## 2.2. Napredna pretraga

| Napredna pretraga              |                     |
|--------------------------------|---------------------|
| Proizvodni model:              |                     |
| Sastavnica proizvoda:          |                     |
| Pretraga po nazivu sastavnice: | Sastavnica za Tortu |
|                                |                     |
| Manje opcija                   |                     |

Polja za unos:

- Proizvodni model: odabir, za detalje vidi Proizvodnja/Sastavnice/Proizvodni modeli Sastavnice/Proizvodni modeli Sastavnice / Proizvodni modeli Sastavnice
- Sastavnica proizvoda: odabir, za detalje vidi Proizvodnja/Sastavnice /Sastavnice /Lista
- > Pretraga po nazivu sastavnice: slobodan unos dijela ili cijelog naziva sastavnice

## 2.3. Izvještaj

| Testno poduzeć<br>Ulica grada Ant<br>Split<br>OIB: 3934273913                      | će d.o.o.<br>rofagaste 37<br>20                                                                                                    | IBAN: 1111<br>IBAN: HR 57 2484008 1234567890<br>PDV ID broj: HR38342739120<br>warw ritem br                                                                                                    |                                                                               | tel: 021- 54<br>e                                                                                   | 40 682; fax: 02<br>-mail: podrska<br>SWIFT: F<br>HD2512245671                                                                                                    | 1- 540 68<br>@ritam.h<br>ZBHHR2<br>23456789                                                                            |
|------------------------------------------------------------------------------------|----------------------------------------------------------------------------------------------------|----------------------------------------------------------------------------------------------------|-------------------------------------------------------------------------------|----------------------------------------------------------------------------------------------------|----------------------------------------------------------------------------------------------------|----------------------------------------------------------------------------------------------------|
| Ispis sa                                                                           | stavnica                                                                                                    | proizvoda                                                                                                    |                                                                               | IDAN: 1R5312343071234307                                                                            |                                                                                                    |                                                                                                    |
| Odabrani uvjeti preti<br>Radna jedinica: i<br>Radna jedinica m<br>Pretraga po nazi | age:<br>3004;Skladište gotovih pro<br>aterijala: RPr04;Materijaln<br>vu sastavnice: dam                                                                                                    | nizvoda 4<br>o za proizvodnju 4                                                                                                    |                                                                               |                                                                                                    |                                                                                                    |                                                                                                    |
| Sastavnica (proizvod)                                                              | Sastavnica za Damor 9                                                                                                    | 00 (Dam900; Damor 900)                                                                                                    | 1.64                                                                          | Količina                                                                                            | NC                                                                                                    | NC izna                                                                                                    |
|                                                                                    | Tr001                                                                                                    | Trup za Damor 900                                                                                                    | kom                                                                           | 1.00000                                                                                             | 105.000.000000                                                                                                    | 105.000.0                                                                                                    |
|                                                                                    | Nad001                                                                                                    | Nadorađe za Damor 900                                                                                                    | kom                                                                           | 1.00000                                                                                             | 37,855,000000                                                                                                    | 37.855.0                                                                                                    |
|                                                                                    | Mot001                                                                                                    | Motor Yanmar 6BY3-220Z                                                                                                    | kom                                                                           | 1.00000                                                                                             | 20.000.000000                                                                                                    | 20.000.0                                                                                                    |
|                                                                                    | Vrat001                                                                                                    | Vratilo 240 × 25                                                                                                    | kom                                                                           | 1.00000                                                                                             | 7.000.000000                                                                                                    | 7.000.0                                                                                                    |
|                                                                                    | Vii001                                                                                                    | Viiak 60 cm EF45                                                                                                    | kom                                                                           | 1.00000                                                                                             | 4.000.000000                                                                                                    | 4.000.0                                                                                                    |
|                                                                                    | Int003                                                                                                    | Interiier za Damor 900                                                                                                    | kom                                                                           | 1.00000                                                                                             | 25.740.000000                                                                                                    | 25.740.                                                                                                    |
|                                                                                    | Pom002                                                                                                    | Kaliužna pumpa CD57H                                                                                                    | kom                                                                           | 1.00000                                                                                             | 1.500.000000                                                                                                    | 1.500./                                                                                                    |
|                                                                                    | Pom003                                                                                                    | Podizač sidra                                                                                                    | kom                                                                           | 1.00000                                                                                             | 2.300.000000                                                                                                    | 2.300./                                                                                                    |
|                                                                                    | Pom001                                                                                                    | Hladniak FGK 601                                                                                                    | kom                                                                           | 1.00000                                                                                             | 4.200.000000                                                                                                    | 4.200.                                                                                                    |
|                                                                                    |                                                                                                    |                                                                                                    |                                                                               |                                                                                                    |                                                                                                    | 207.595,0                                                                                                    |
| Sastavnica (proizvod)                                                              | Sastavnica za interijer                                                                                                    | Damora 900 (Int003;Interijer za Damor 900)                                                                                                    | J.M.                                                                          | Količina                                                                                            | NC                                                                                                    | NC izno                                                                                                    |
|                                                                                    | Int001                                                                                                    | Drveni interiier za Damor 900                                                                                                    | kom                                                                           | 1.00000                                                                                             | 5.000.000000                                                                                                    | 5.000.                                                                                                    |
|                                                                                    | Int002                                                                                                    | Tapecirani interiier za Damor 900                                                                                                    | kom                                                                           | 1.00000                                                                                             | 8.000.000000                                                                                                    | 8.000.0                                                                                                    |
|                                                                                    |                                                                                                    |                                                                                                    |                                                                               |                                                                                                    |                                                                                                    | 13.000,                                                                                                    |
|                                                                                    |                                                                                                    | Damage 000 Alad004: Madage & as Damag 000                                                                                                    |                                                                               | Količina                                                                                            | NC                                                                                                    | NC izno                                                                                                    |
| Sastavnica (proizvod)                                                              | Sastavnica za nadgrađ                                                                                                    | e Damora 900 (nautor, naugraue za Damor 900)                                                                                                    | J.M                                                                           |                                                                                                    | 4 500 000000                                                                                                    | 4.500.0                                                                                                    |
| Sastavnica (proizvod)                                                              | Sastavnica za nadgrađe<br>Proz001                                                                                                    | Prozor liievi Damor 900                                                                                                    | J.M.<br>kom                                                                   | 1.00000                                                                                             | 4.300.000000                                                                                                    |                                                                                                    |
| Sastavnica (proizvod)<br>-                                                         | Sastavnica za nadgrađe<br>Proz001<br>Proz002                                                                                                    | Prozor liievi Damor 900<br>Prozor srednii Damor 900                                                                                                    | J.M.<br>kom<br>kom                                                            | 1.00000<br>1.00000                                                                                  | 12.000.000000                                                                                                    | 12.000.                                                                                                    |
| Sastavnica (proizvođ)<br>-                                                         | Sastavnica za nadgrađo<br>Proz001<br>Proz002<br>Proz003                                                                                                    | Prozor liievi Damor 900<br>Prozor srednii Damor 900<br>Prozor srednii Damor 900<br>Prozor desni Damor 900                                                                                                    | J.M.<br>kom<br>kom<br>kom                                                     | 1.00000<br>1.00000<br>1.00000                                                                       | 12.000.000000<br>3.200.000000                                                                                                    | 12.000.0<br>3.200.0                                                                                                    |
| Sastavnica (proizvod)                                                              | Sastavnica za nadgrađo<br>Proz001<br>Proz002<br>Proz003<br>Okov003                                                                                                    | Prozor liievi Damor 900<br>Prozor srednii Damor 900<br>Prozor srednii Damor 900<br>Prozor desni Damor 900<br>Bitva Damor 900                                                                                                    | J.M.<br>kom<br>kom<br>kom<br>kom                                              | 1.00000<br>1.00000<br>1.00000<br>4.00000                                                            | 12.000.000000<br>3.200.000000<br>500.000000                                                                                                    | 12.000.<br>3.200.<br>2.000.                                                                                            |
| Sastavnica (proizvod)<br>-                                                         | Sastavnica za nadgrađu<br>Proz001<br>Proz002<br>Proz003<br>Okov003<br>Okov001                                                                                                    | Prozor liievi Damor 900<br>Prozor srednii Damor 900<br>Prozor srednii Damor 900<br>Prozor desni Damor 900<br>Bitva Damor 900<br>Okov za pramac Damor 900                                                                                                    | kom<br>kom<br>kom<br>kom<br>kom<br>kom                                        | 1.00000<br>1.00000<br>1.00000<br>4.00000<br>1.00000                                                 | 12.000.000000<br>3.200.000000<br>500.000000<br>1.200.000000                                                                                                    | 12.000.<br>3.200.<br>2.000.<br>1.200.                                                                                  |
| Sastavnica (proizvoď)                                                              | Sastavnica za nadgrađu<br>Proz001<br>Proz002<br>Proz003<br>Okov003<br>Okov001<br>Okov002                                                                                                    | Prozor lilevi Damor 900<br>Prozor srednii Damor 900<br>Prozor srednii Damor 900<br>Bitva Damor 900<br>Okov za pramac Damor 900<br>Okov za pramac Damor 900                                                                                                    | kom<br>kom<br>kom<br>kom<br>kom<br>kom<br>kom                                 | 1.00000<br>1.00000<br>4.00000<br>1.00000<br>1.00000<br>1.00000                                      | 12.000.000000<br>3.200.000000<br>500.000000<br>1.200.000000<br>1.300.000000                                                                                      | 12.000.<br>3.200.<br>2.000.<br>1.200.<br>1.900.                                                                        |
| Sastavnica (proizvoď)                                                              | Sastavnica za nadgrađu           Proz001           Proz002           Proz003           Okov003           Okov001           Okov002           StP1001                                                       | Prozor lilevi Damor 900     Prozor srednii Damor 900     Prozor srednii Damor 900     Bitva Damor 900     Bitva Damor 900     Okov za pramac Damor 900     Okov za pramac Damor 900     Stakloplastika za nadurađe Damor 900                                                                                                    | kom<br>kom<br>kom<br>kom<br>kom<br>kom<br>kom                                 | 1.00000<br>1.00000<br>4.00000<br>1.00000<br>1.00000<br>1.00000<br>1.00000                           | 12.000.000000<br>3.200.000000<br>500.000000<br>1.200.000000<br>1.900.000000<br>9.000.000000                                                                      | 12.000.<br>3.200.<br>2.000.<br>1.200.<br>1.900.<br>9.000.                                                              |
| Sastavnica (proizvod)                                                              | Sastavnica za nadgrađu           Proz001           Proz002           Proz003           Okov003           Okov001           Okov002           StP1001                                                       | Prozor liievi Damor 900     Prozor srednii Damor 900     Prozor srednii Damor 900     Bitva Damor 900     Bitva Damor 900     Okov za pramac Damor 900     Okov za krmu Damor 900     Stakloplastika za nadorađe Damor 900                                                                                                    | J.M.<br>kom<br>kom<br>kom<br>kom<br>kom<br>kom                                | 1.00000<br>1.00000<br>4.00000<br>1.00000<br>1.00000<br>1.00000<br>1.00000                           | 12.000.000000<br>3.200.000000<br>500.000000<br>1.200.000000<br>1.900.000000<br>9.000.000000                                                                      | 12.000.<br>3.200.<br>2.000.<br>1.200.<br>1.900.<br>9.000.<br>33.800,                                                   |
| Sastavnica (proizvod)<br>Sastavnica (proizvod)                                     | Sastavnica za nadgrađu<br>Proz001<br>Proz002<br>Proz003<br>Okov003<br>Okov001<br>Okov002<br>StP1001                                                                                                    | Prozor liievi Damor 900     Prozor srednii Damor 900     Prozor srednii Damor 900     Bitva Damor 900     Bitva Damor 900     Okov za bramac Damor 900     Okov za bramac Damor 900     Stakloplastika za nadgrađe Damor 900                                                                                                    | J.M.<br>kom<br>kom<br>kom<br>kom<br>kom<br>kom                                | 1.00000<br>1.00000<br>4.00000<br>1.00000<br>1.00000<br>1.00000<br><b>5.00000</b>                    | 12.000.000000<br>3.200.000000<br>500.000000<br>1.200.000000<br>1.900.000000<br>9.000.000000                                                                      | 12.000.<br>3.200.<br>2.000.<br>1.200.<br>1.900.<br>3.000.<br>33.800.<br>NC izne                                        |
| Sastavnica (proizvod)<br>Sastavnica (proizvod)                                     | Sastavnica za nadgrađu<br>Proz001<br>Proz002<br>Proz003<br>Okov003<br>Okov001<br>Okov002<br>StP1001                                                                                                    | Prozor liievi Damor 900<br>Prozor srednii Damor 900<br>Prozor srednii Damor 900<br>Bitva Damor 900<br>Okov za pramac Damor 900<br>Okov za krmu Damor 900<br>Stakloplastika za nadurađe Damor 900<br>Stakloplastika za nadurađe Damor 900                                                                                                    | J.M.<br>kom<br>kom<br>kom<br>kom<br>kom<br>kom                                | 1.00000<br>1.00000<br>4.00000<br>1.00000<br>1.00000<br>1.00000<br><b>.</b> 00000<br><b>.</b> 00000  | 12.000.000000<br>3.200.000000<br>500.000000<br>1.200.000000<br>1.900.000000<br>9.000.000000<br><b>NC</b><br>400.000000                                           | 12.000.<br>3.200.<br>2.000.<br>1.200.<br>1.900.<br>9.000.<br>33.800.<br>NC izne<br>40.000.                             |
| Sastavnica (proizvod)<br>Sastavnica (proizvod)                                     | Sastavnica za nadgrađu           Proz001           Proz002           Proz003           Okov003           Okov001           Okov002           StP1001           StP1011           StP1012                   | Prozor liievi Damor 900     Prozor srednii Damor 900     Prozor srednii Damor 900     Prozor desnii Damor 900     Bitva Damor 900     Okov za pramac Damor 900     Okov za krmu Damor 900     Stakloplastika za nadgrađe Damor 900     Stakloplastika za nadgrađe Damor 900     Stakleni mat     Biaks (Biaxial) roving                           | J.M.<br>kom<br>kom<br>kom<br>kom<br>kom<br>kom                                | 1.00000<br>1.00000<br>4.00000<br>1.00000<br>1.00000<br>1.00000<br>5.00000<br>60.00000<br>60.00000   | 12.000.000000<br>3.200.000000<br>500.000000<br>1.200.000000<br>1.900.000000<br>9.000.000000<br><b>NC</b><br>400.000000<br>200.000000                             | 12.000.<br>3.200.<br>2.000.<br>1.200.<br>9.000.<br>33.800.<br>NC izne<br>40.000.<br>12.000.                            |
| Sastavnica (proizvod)<br>Sastavnica (proizvod)                                     | Sastavnica za nadgrađu           Proz001           Proz002           Proz003           Okov003           Okov001           Okov002           StP1001           StP1011           StP1013                   | Prozor liievi Damor 900     Prozor srednii Damor 900     Prozor srednii Damor 900     Prozor desni Damor 900     Bitva Damor 900     Okov za pramac Damor 900     Okov za pramac Damor 900     Stakloplastika za nadorađe Damor 900     Stakloplastika za nadorađe Damor 900     Stakleni mat     Biaks (Biaxial) roving     Uni – roving         | J.M.<br>kom<br>kom<br>kom<br>kom<br>kom<br>kom<br>J.M.<br>ka<br>ka            | 1.00000<br>1.00000<br>4.00000<br>1.00000<br>1.00000<br>1.00000<br>50.00000<br>60.00000<br>40.00000  | 12.000.000000<br>3.200.000000<br>500.000000<br>1.200.000000<br>9.000.000000<br>9.000.000000<br><b>NC</b><br>400.000000<br>200.000000<br>300.000000               | 12.000.0<br>3.200.0<br>2.000.0<br>1.200.0<br>9.000.0<br>33.800.0<br><b>NC izno</b><br>40.000.0<br>12.000.0             |
| Sastavnica (proizvod)<br>Sastavnica (proizvod)                                     | Sastavnica za nadgrađu           Proz001           Proz002           Proz003           Okov003           Okov001           Okov002           StP1001           StP1011           StP1013           Str1011 | Prozor liievi Damor 900     Prozor srednii Damor 900     Prozor srednii Damor 900     Bitva Damor 900     Okov za pramac Damor 900     Okov za pramac Damor 900     Stakloplastika za nadorađe Damor 900     Stakloplastika za nadorađe Damor 900     Stakleni mat     Biaks (Biaxial) rovino     Uni – rovino     Poliestersku smola Damida Y45C | J.M<br>kom<br>kom<br>kom<br>kom<br>kom<br>kom<br>kom<br>kom<br>ka<br>ka<br>ka | 1.00000<br>1.00000<br>4.00000<br>1.00000<br>1.00000<br>1.00000<br>50.00000<br>40.00000<br>100.00000 | 12.000.000000<br>3.200.000000<br>500.000000<br>1.200.000000<br>9.000.000000<br>9.000.000000<br><b>NC</b><br>400.000000<br>200.000000<br>300.000000<br>100.000000 | 12.000.0<br>3.200.0<br>2.000.0<br>1.200.0<br>9.000.0<br>33.800,0<br><b>NC izno</b><br>40.000.0<br>12.000.0<br>12.000.0 |

## 2.4. Akcije na izvještaju

Akcije na izvještaju su standardne:

- Pomoć (F1)\*
- Traži (F5): povratak na tražilicu
- > Export (F6)\*
- Pošalji e-mail (F9)\*

\*Za standardne akcije na izvještaju vidi *Proizvodnja/Akcije na izvještajima* → <u>Help - Detaljne upute - Standardne</u> <u>akcije</u>

# 3. Modeli – Sastavnice

Vidi Help - Detaljne upute - Proizvodnja - Sastavnice - Modeli-Sastavnice

# 4. Novogradnje – Sastavnice

Vidi Help - Detaljne upute - Proizvodnja - Sastavnice - Novogradnje-Sastavnice